## ★予約をするには

インターネットによる予約申込みは、申込時点では仮予約です。図書館が受け付け処理をした時点 で実際に予約となります。申し込み時点で利用可能な資料でも、受付処理をするまでに他の利用者 の方に貸し出されてしまう場合があります(処理は1日に3回、定時で行っております)。同様の理由 で、インターネット予約よりも窓口で予約を申し込みされた方が優先されます。

①ログイン後、「資料検索」→「蔵書検索・予約」をクリック。

|                                                                                                    | - 本一 <u>人</u>              |                                                                        | ▲ 利用者メニュー |
|----------------------------------------------------------------------------------------------------|----------------------------|------------------------------------------------------------------------|-----------|
| 小美玉市図書館                                                                                                    |                            | 小川図書館<br>・<br>・<br>・<br>・<br>・<br>・<br>・<br>・<br>・<br>・<br>・<br>・<br>・ |           |
| <ul> <li>○ 資料検索</li> <li>→</li> <li>→</li></ul> | 蔵書検索・予約<br><del>新着検索</del> | 20 21 22 23 24 25 26<br>27 28 29 30 31                                 |           |
| 利用案内・                                                                                                    | 分類参照検索                     |                                                                        |           |

②検索したいタイトル等を入力し、検索をクリック。

|                  | ホーム 資料検索 蔵書検索・予約                                                          |
|------------------|---------------------------------------------------------------------------|
| 小美玉市図書館          | <sup>蔵書検索・予約</sup><br>蔵書検索・予約<br>詳細検索<br>単独検索                             |
| 本を探す… Q          | 検索条件     サジェスト     ON     OFF       書名/911/k      はなさきやま     を含む      AND |
|                  | ● 検索項目を追加                                                                 |
| ▲ 利用案内 ・ ○ リンク ・ |                                                                           |
| ➡ 表示切替 ▶         | √ i                                                                       |
|                  | <b>券</b> 次                                                                |
|                  |                                                                           |
|                  |                                                                           |

③検索結果一覧が出るので、予約したい本の「予約かごに追加」をクリック。

|           | ホーム 資料検索              | <b>鼓击按亲</b> · 予約                                       | ▲ 利用者メニュー |
|-----------|-----------------------|--------------------------------------------------------|-----------|
| A ARA D   | 蔵書検索・予約 > <b>検索結果</b> | 三元                                                     |           |
| 7000      | 検索結果一覧                |                                                        |           |
| See .     | 1ページ中の1ページ            | 前へ   次へ                                                |           |
| 小美玉市図書館   |                       | 種類 10件 表示変更                                            |           |
| 本を探す… Q   | 1                     | 花さき山 英語版 図書 予約かごに追加<br>岩崎書店 2020/11 斎藤 隆介/文 滝平 二郎/…    |           |
| ♀ 資料検索 →  |                       |                                                        |           |
| □ 資料紹介 →  | 貸出可能                  |                                                        |           |
| ▲ 利用案内 ▶  | 2                     | 花さき山・点字本 図書 予約かごに追加<br>200803 滝平 二朗/絵                  |           |
| 🤷 リンク 🔹 🖡 | Noimage               |                                                        |           |
| ➡ 表示切替 ▶  | 貸出可能                  |                                                        |           |
|           | 3<br>11<br>1          | 花さき山 ビッグ・えほん 図書 予約かごに追加<br>岩崎書店 2003/03 斎藤/隆介/作 滝平/二郎… |           |
|           |                       | 予約かご(0)                                                |           |

④予約かごがの右の数字が(0)から(1)に変わりました。

\*()内は予約かごに入っている資料数です。

|          | ホーム 資料格      | 大学 蔵書検索・予約                                     |             |
|----------|--------------|------------------------------------------------|-------------|
| A AND A  | 蔵書検索・予約 > 検索 | 农 结果一覧                                         |             |
| 7000     | 検索結果一覧       |                                                |             |
|          | 1ページ中の1ページ   |                                                | 前へ 次へ       |
| 小美玉市図書館  |              |                                                | 種類 10件 表示変更 |
| 本を探す… Q  | 1            | 花さき山 英語版 図書<br>岩崎書店 2020/11 斎藤 隆介/⁄文 滝平 二郎/…   | 予約かごに追加     |
| ◎ 資料検索 ▶ |              |                                                |             |
| 資料紹介 ▶   | 貸出可能         |                                                |             |
| ▶ 利用案内 → | 2<br>111     | 花さき山・点字本 図書<br>200803 滝平 二朗/絵                  | 予約かごに追加     |
| ■ リンク ・  | Noimage      |                                                |             |
| ↓ 表示切替   | 貸出可能         |                                                |             |
|          | 3            | 花さき山 ビッグ・えほん 図書<br>岩崎書店 2003/03 斎藤/隆介/作 滝平/二郎… | 予約かごに追加     |
|          |              | 予約かご(1)                                        |             |

⑤他にも予約したい本があるときは、①から④を繰り返し、最後に「予約かご」をク リック。

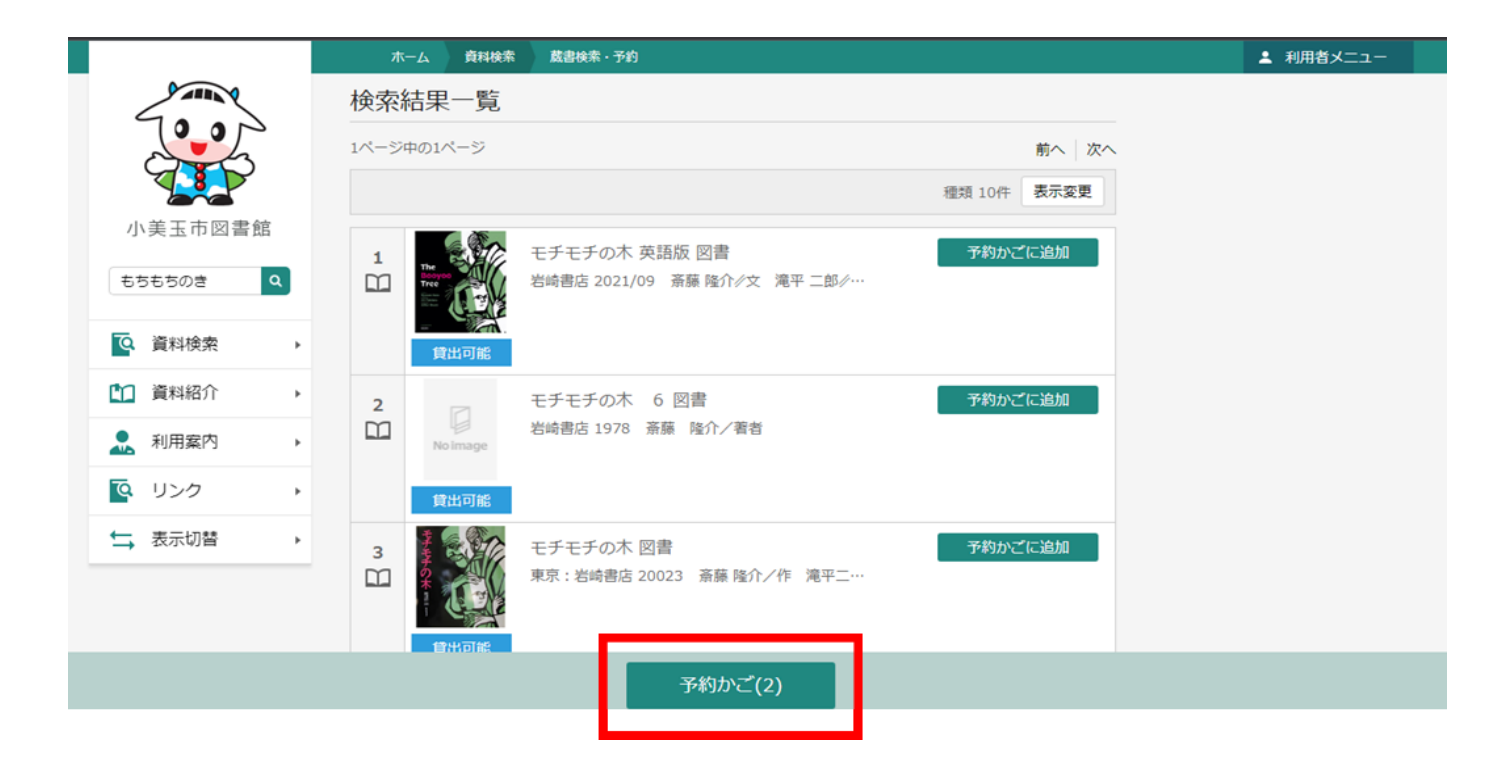

⑥予約かご管理画面で、予約する資料を選びます。(初めは全て選択されています。)

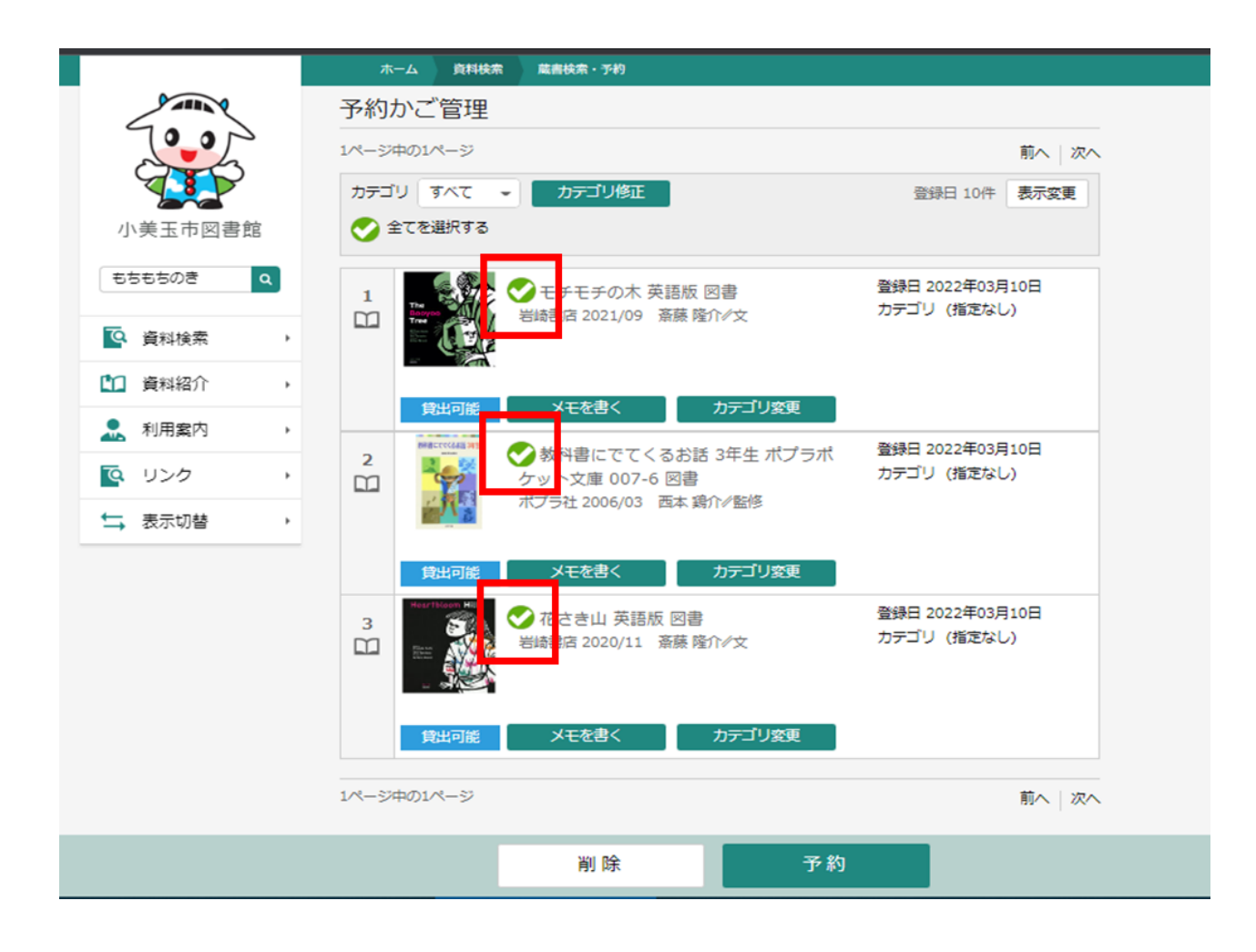

⑦「予約」をクリック。今回予約しない資料はクリックすると選択を解除することがで きます。)

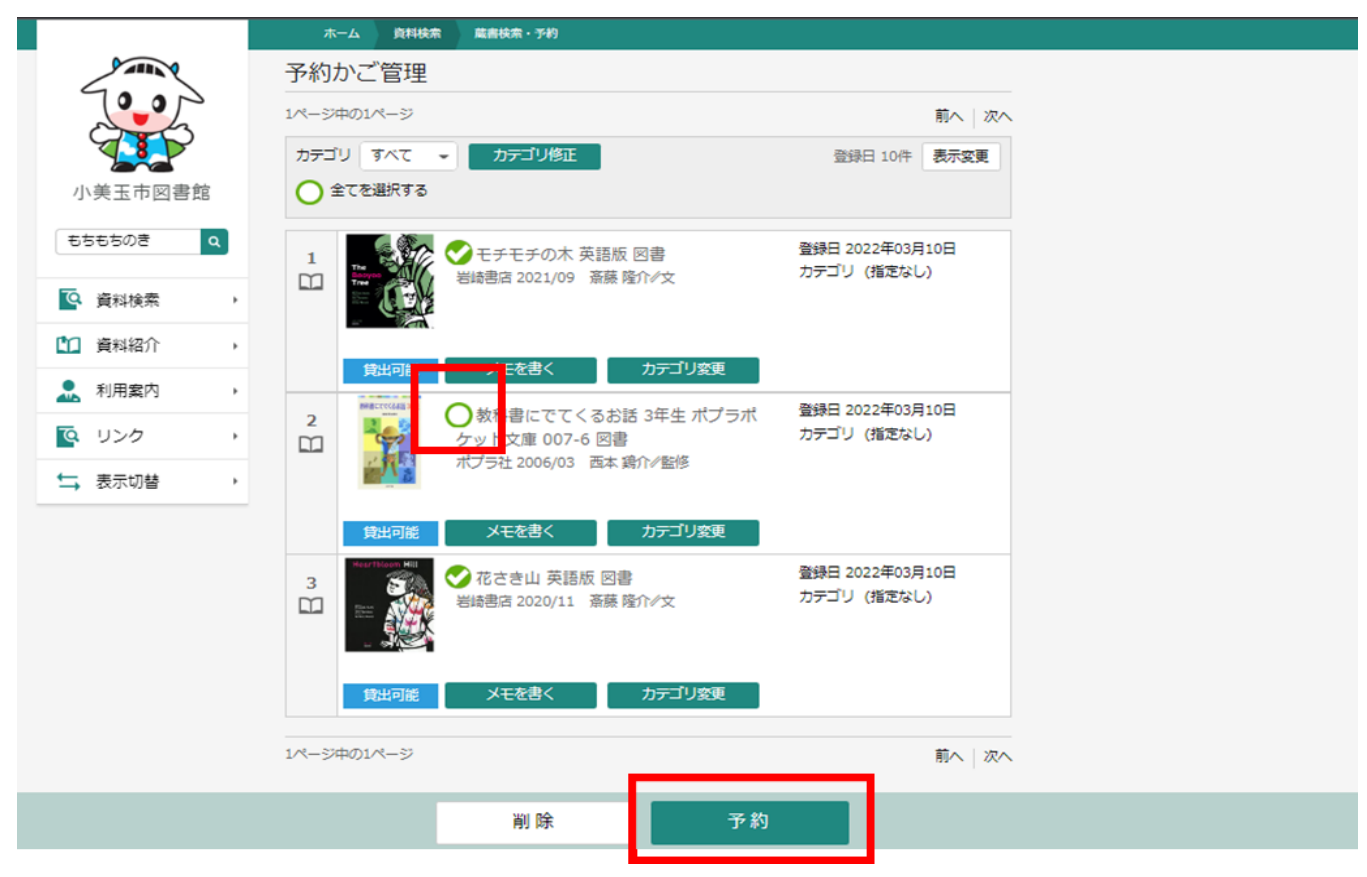

⑧予約登録画面で、「連絡方法」や「受取館」に変更がある場合は「▼」から選択し「予約」をクリック。

|                 | ホーム 資料検索 蔵書検索・予約                                                       |  |  |
|-----------------|------------------------------------------------------------------------|--|--|
|                 | 蔵書検索・予約 > 検索結果一覧 > 予約かご管理 > 予約査録<br>予約登録                               |  |  |
| 小美玉市図書館         | 予約中資料 予約済資料                                                            |  |  |
| もちもちのき Q        | <ul> <li>予約できない資料がある場合は、文字の色が赤色で表示されます。</li> </ul>                     |  |  |
| <b>空</b> 資料検索 , | 1         モチモチの木 英語版 図書           当時書店 2021/09 斎藤 隆介/文 滝平二郎/絵 アーサー ビー・ |  |  |
| 資料紹介            |                                                                        |  |  |
| ▲ 利用案内 >        | <b>貸出可能</b> 予約中止                                                       |  |  |
| 🤨 リンク 🕠         | 2 花さき山 英語版 図書<br>光絵曲店 2020/11 斎藤 隆介/文 演平二郎/絵 アーサー ビー                   |  |  |
| → 表示切替 >        |                                                                        |  |  |
|                 | <b>貸出可能</b> 予約中止                                                       |  |  |
|                 | 連絡方法 メール連絡 -                                                           |  |  |
|                 | 受取館 小川回書館 -                                                            |  |  |
|                 |                                                                        |  |  |
|                 |                                                                        |  |  |
|                 | 予約                                                                     |  |  |

⑨予約情報を確認し「送信」をクリック。

|                                       | ホーム 資料検索 蔵書検索                                                      | ・予約                                                |                           |
|---------------------------------------|--------------------------------------------------------------------|----------------------------------------------------|---------------------------|
| A A A A A A A A A A A A A A A A A A A |                                                                    | A                                                  | 以下の内容で予約の申込を行います。よろしいですか? |
|                                       | 戴書検索·予約 > 検索結果一覧 > 予<br>予約確認                                       | 的力ご管理 > 予約登録 > 確認                                  |                           |
| 小夫玉中凶者郎<br>本を探す… Q                    | ┃ 予約資料                                                             |                                                    |                           |
| · 資料検索 ,                              | 1<br>1<br>1<br>1<br>1<br>1<br>1<br>1<br>1<br>1<br>1<br>1<br>1<br>1 | <b>の木 英語版 図書</b><br>021/09 斎藤 隆介ダ文 滝平 二郎/絵 アーサー ビー |                           |
| ● 利田安内 、                              | 御山司姓                                                               |                                                    |                           |
|                                       | RAPIR                                                              |                                                    |                           |
| Q リンク ・                               | 2 花さき山 岩崎書店 2                                                      | 英語版 図書<br>020/11 斎藤 隆介/文 滝平 二郎/絵 アーサー ビー           | P                         |
| ★ 表示切替 ,                              |                                                                    |                                                    |                           |
| Г Г                                   | ▶ 予約情報                                                             |                                                    |                           |
|                                       | 利用者カードの番号 000                                                      |                                                    |                           |
|                                       | 連絡方法 メール                                                           | し連絡                                                |                           |
| L                                     | 受政館 小川                                                             | 四書館                                                |                           |
|                                       |                                                                    | 送信 戻る                                              |                           |

⑩予約完了です。「ご利用状況参照」では予約資料等の確認や取消ができます。

|                     | ホーム利用者メニュー 予約管理                                                                                                    |
|---------------------|----------------------------------------------------------------------------------------------------|
|                     | 予約受付                                                                                                    |
|                     | 予約資料                                                                                                    |
| 小美玉市図書館<br>もちもちのき Q | 1     モチモチの木 英語版 図書       当時書店 2021/09 斎藤 隆介/文 滝平 二郎/絵 アーサー ビ…                                                                           |
| 資料検索                | <b>貸出可能</b>                                                                                                    |
| 資料紹介                | 2<br>花さき山 英語版 図書<br>岩崎書店 2020/11 斎藤 隆介/文 滝平 二郎/絵 アーサー ビ…                                                                                 |
| 11 利用案内 >           |                                                                                                    |
| ■ リンク →             | 貸出可能                                                                                                    |
| ↓ 表示切替 ,            |                                                                                                    |
|                     | ┃ 予約情報                                                                                                    |
|                     | 利用者カードの番号 000                                                                                                    |
|                     | 違絶方法 メール連絡                                                                                                    |
|                     | 受取館 小川國書館                                                                                                    |
|                     | 以下の注意点をご確認下さい。<br>• 予約した資料が貸し出せるまで時間がかかる場合があります。また、貸し出しが出来ない場合がございま<br>すので、あらかじめご了承下さい。<br>• 予約資料が貸し出せるようになってから、図書館からご連絡を差し上げますのでお待ち下さい。 |
|                     | ご利用状況参照                                                                                                    |